#### Introduction

This software can be used to upgrade Philips DVD737 DVD-player to the latest status. After you have completed the upgrade procedure, your DVD-player will typically perform better. What improvements are made depends on the upgrade software you're using as well as the software that your DVD-player contained before the upgrade.

### **Tools Required**

You will need the following items:

- a personal computer
- a CD-R/RW drive and writing application
- a blank CD-R or CD-RW disc

# How to download the software to your computer

Right mouse button click on the file and click 'Save Target As...' to save the file into your PC.

NOTE: Please do not rename the original filename, 'dvd737.rom'.

#### How to make an upgrade disc

Write the downloaded file onto a blank CD-R or CD-RW disc, using the following settings:

- File System CD-ROM ISO Level 2
- Mode 1/2/XA
- Character set ISO 9660
- Finalised, single session
- Write speed low

Finalised the disc. (The application may do this automatically.)

NOTE: Packet writing application for drag & drop copying cannot be used for creating an upgrade disc. Use only a dedicated CD writing application allowing 'disc at once' recording. No UDF setting as well.

#### Before you upgrade

It may be useful to write down the system version information of your DVD-player before you start the upgrade procedure, in case you need to call service.

- Press SYSTEM MENU on the remote control
  SETUP MENU window appears
- 2 Press (stop).
- **3** Followed by ₩ (previous).
- 4 Followed by  $\bowtie$  (next).
- 5 The software version will appear on the left bottom corner of the SETUP MENU window.

#### DVD737 Software upgrade procedure

## NOTE: Do not press any button and unplug the mains during upgrade.

- Connect the mains cord to the power plug. Press STANDBY-ON button on the front panel or O POWER button on the remote control to activate the player.
- 2 Press **A** OPEN/CLOSE to open the disc tray.
- 3 Insert the upgrade CD-R disc, label side up.
- 4 Press ▲ OPEN/CLOSE to close the disc tray.
- 5 First '**READING**' appears on the display, followed by '**UPGRADE**'. This stage of the procedure takes less than 2 minutes.
  - If the software was successfully downloaded, the display will show 'DONE' within a few seconds.

## NOTE: If the display shows 'FAIL', please refer to Philips Service Center.

- 6 When the upgrade is completed the tray will open automatically.
  - Remove the disc immediately.
- 7 Unplug the mains cord from the power plug.
- 8 Reconnect the mains cord to the power plug.
- 9 Press STANDBY-ON button on the front panel or <sup>(1)</sup> POWER on remote control to power up the player.
  - > The player functions as normal.